# brother

# Brother Image Viewer Android<sup>™</sup>-opas

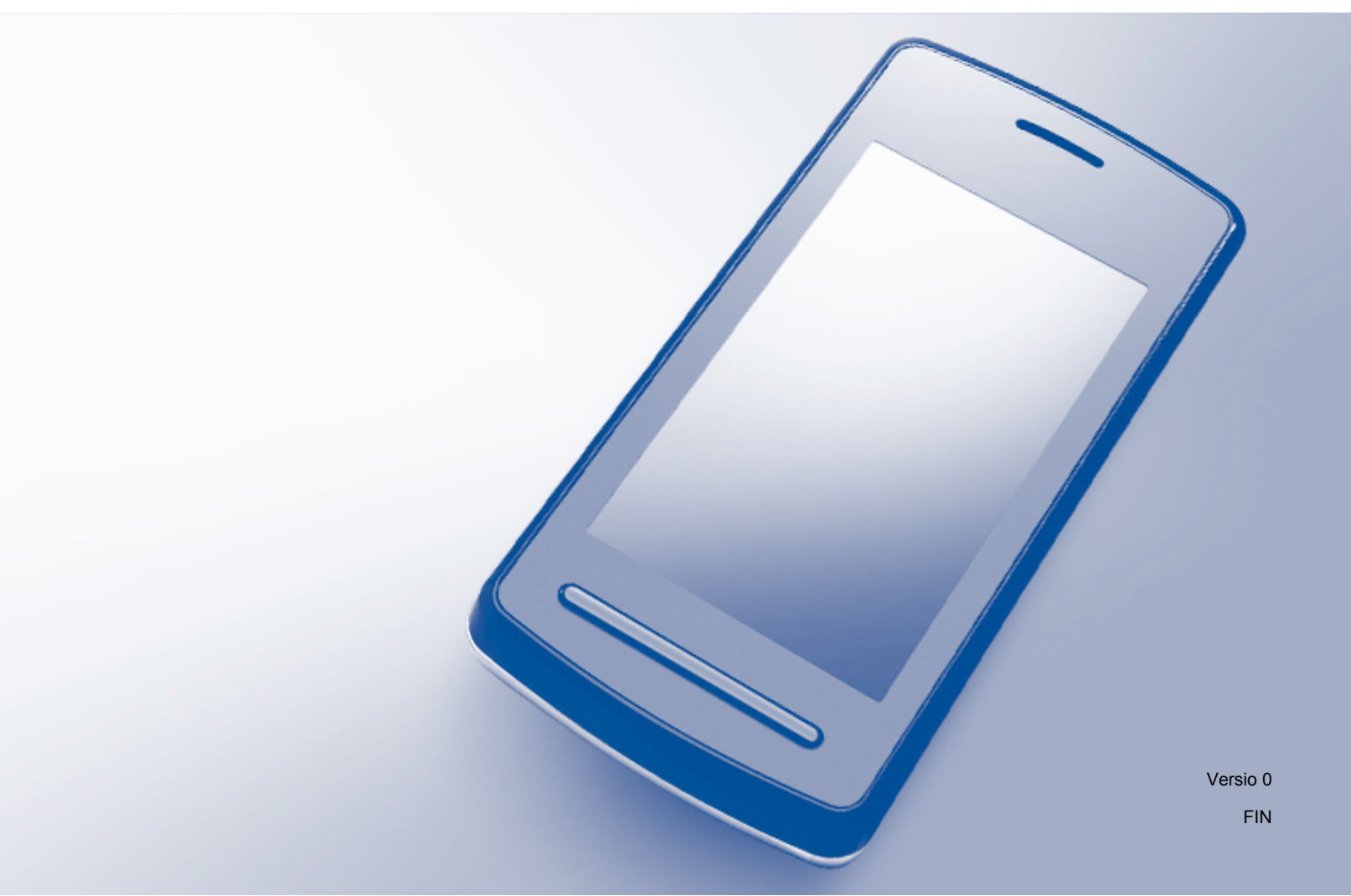

## Kuvakkeiden selitykset

Tässä käyttöoppaassa käytetään seuraavaa kuvaketta:

VINKKIVinkit kertovat, miten eri tilanteissa voi toimia tai miten toimintoa voi<br/>käyttää yhdessä muiden toimintojen kanssa.

## Tavaramerkit

Brother-logo on Brother Industries, Ltd:n rekisteröity tavaramerkki.

Android on Google Inc:n tavaramerkki.

Jokaisella yrityksellä, jonka ohjelman nimi mainitaan tässä oppaassa, on omaa ohjelmaansa koskeva ohjelmiston käyttösopimus.

Kaikki Brother-tuotteissa näkyvät yritysten kauppanimet ja tuotenimet, niihin liittyvät asiakirjat ja muu aineisto ovat kaikki kyseisten yritysten tavaramerkkejä tai rekisteröityjä tavaramerkkejä.

©2012 Brother Industries, Ltd. Kaikki oikeudet pidätetään.

## Sisällysluettelo

| 1 | Johdanto                                                                               | 1   |
|---|----------------------------------------------------------------------------------------|-----|
|   | Yleistä                                                                                | 1   |
|   | Tuetut käyttöjärjestelmät                                                              | 2   |
|   | Brother Image Viewer -sovelluksen lataaminen Google Play (Android™ Market) -sivustosta | . 2 |
|   | Skannaus mobiililaitteeseen                                                            | 2   |
|   | Tuetut tiedostomuodot                                                                  | 3   |

## 2 Asiakirjojen katsominen ja muokkaaminen Brother Image Viewer - sovelluksella

| Asiakirialuettelo                                | . 4 |
|--------------------------------------------------|-----|
| Asiakirjaluettelon avaaminen                     | . 4 |
| Asiakirjojen muokkaaminen                        | . 5 |
| Asiakirjojen nimeäminen uudelleen                | . 5 |
| Asiakirjojen poistaminen                         | . 5 |
| Asiakirjojen kiertäminen                         | . 5 |
| Asiakirjojen yhdistäminen                        | . 5 |
| Asiakirjojen jakaminen muiden sovellusten kanssa | . 7 |
| Asiakirjan sivujen katsominen                    | . 7 |
| Asiakirjan avaaminen ja kunkin sivun katsominen  | . 7 |
| Sivun näyttöasetusten muuttaminen                | . 8 |
| Asiakirjan sivujen muokkaaminen                  | . 8 |
| Asiakirjan jakaminen                             | . 9 |
| Sivun poistaminen                                | . 9 |
| Sivun kiertäminen                                | . 9 |
| Sivun jakaminen muiden sovellusten kanssa        | 10  |
|                                                  |     |

#### A Vianmääritys

| eviestit                                | 1 |
|-----------------------------------------|---|
| • • • • • • • • • • • • • • • • • • • • |   |

4

11

## Yleistä

Brother Image Viewer -sovelluksella voit katsoa ja muokata Brother-laitteella skannattuja asiakirjoja Android™-mobiililaitteessa.

Brother Image Viewer tukee seuraavia toimintoja:

- asiakirjojen luokittelu ja järjestäminen.
- asiakirjojen ja sivujen muokkaaminen.

## Tuetut käyttöjärjestelmät

Brother Image Viewer -sovellusta voi käyttää mobiililaitteissa, joissa on käytössä Android™ 2.1 tai uudempi.

# Brother Image Viewer -sovelluksen lataaminen Google Play (Android™ Market) -sivustosta

Voit ladata ja asentaa Brother Image Viewer -sovelluksen Google Play (Android™ Market) -sivustosta. Varmista, että käytössäsi on Brother Image Viewerin uusin versio, jotta voit hyödyntää kaikkia sen tukemia ominaisuuksia.

Katso mobiililaitteen käyttöoppaasta Brother Image Viewerin lataus-, asennus- ja poistamisohjeet.

### Skannaus mobiililaitteeseen

Voit katsella ja muokata Brother Image Viewerilla seuraavilla menetelmillä skannattuja asiakirjoja:

Käytössä Brother iPrint&Scan -sovellus

Brother iPrint&Scan on Android™-mobiililaitteille tarkoitettu sovellus. Voit tallentaa tällä sovelluksella asiakirjat, jotka skannattiin Brother-laitteesta suoraan mobiililaitteeseen.

Lisätietoja Brother iPrint&Scanista on Brotherin sivustossa osoitteessa <u>http://www.brother.com/apps/android/</u>.

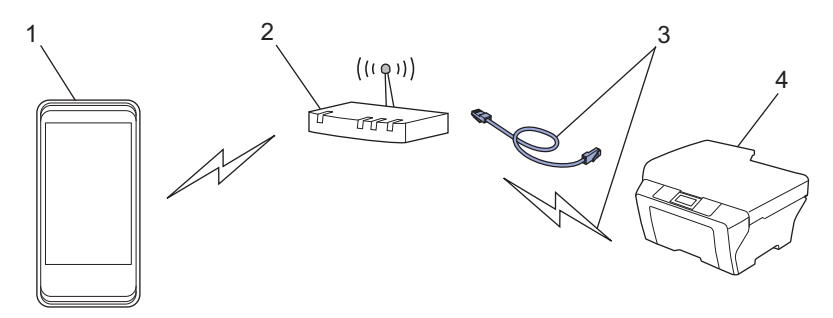

- 1 Mobiililaite
- 2 Langaton tukiasema/reititin
- 3 Langallinen tai langaton verkkoyhteys
- 4 Verkkolaite (Brother-laite)
- Android<sup>™</sup>-mobiililaite on yhdistetty suoraan Brother-laitteeseen skannausta varten

Jos Brother-laite voi tallentaa skannatut asiakirjat suoraan USB-muistitikkuun, voit yhdistää mobiililaitteen laitteeseen ja tallentaa asiakirjat suoraan siihen.

#### Johdanto

Toimintoa voi käyttää mobiililaitteissa, joissa USB-massamuistitila on vakiona.

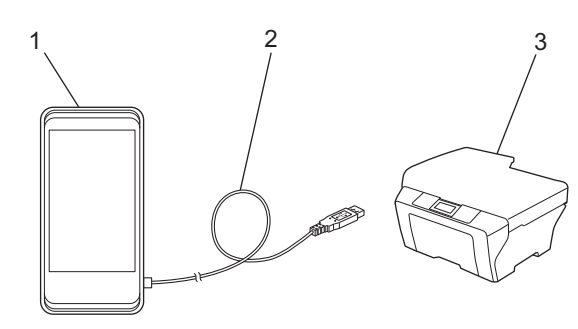

- 1 Mobiililaite
- 2 USB-kaapeli
- 3 Brother-laite

## Tuetut tiedostomuodot

Brother Image Viewer tukee seuraavia tiedostomuotoja:

- JPEG
- PDF<sup>1</sup>
- <sup>1</sup> Suojattuja PDF-tiedostoja, allekirjoitettuja PDF-tiedostoja ja PDF/A-tiedostomuotoa ei tueta.

## Asiakirjaluettelo

#### Asiakirjaluettelon avaaminen

Voit avata haluamasi asiakirjan kätevästi asiakirjaluettelosta. Voit myös käyttää muokkausvalikkoa tästä luettelosta.

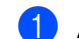

Avaa mobiililaitteen työpöytäsovellus.

Kosketa Brother Image Viewer -kuvaketta.

#### VINKKI

Kun käyttöoikeussopimus avautuu, lue sopimuksen ehdot huolellisesti ennen niiden hyväksymistä.

3 Asiakirjaluettelo avautuu.

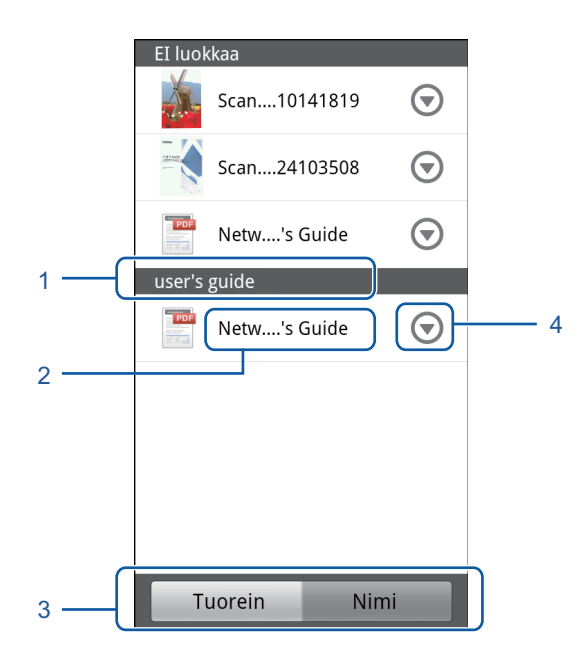

- 1 Asiakirjan luokka
- 2 Asiakirjan nimi
- 3 Viimeisimmän lajittelun ja nimen mukaisen lajittelun valintapainikkeet Valitse lajittelutapa koskettamalla **Tuorein** tai **Nimi**.
- 4 Muokkausvalikon kuvake (Katso Asiakirjojen muokkaaminen sivulla 5.)

#### VINKKI

- JPEG-tiedostot, jotka on skannattu yhdistämällä Android™-mobiililaite Brother-laitteeseen, yhdistetään ja näytetään yhtenä tiedostona kultakin skannauspäivältä.
- Voit päivittää asiakirjaluettelon painamalla Menu-painiketta ja koskettamalla Päivitä.

### Asiakirjojen muokkaaminen

Voit käyttää seuraavaa muokkausvalikkoa asiakirjaluettelosta.

#### Asiakirjojen nimeäminen uudelleen

Voit muuttaa asiakirjan nimeä ja luokkaa.

- Kun asiakirjaluettelo on avautunut, valitse muokattava asiakirja koskettamalla (💎).
- Kosketa Muokkaa dataprofiilia.
- Kirjoita sopiva nimi.
- Kosketa OK.

#### Asiakirjojen poistaminen

Kun asiakirjaluettelo on avautunut, valitse poistettava asiakirja koskettamalla (💎).

- Kosketa Poista.
- Vahvista koskettamalla **OK**.

#### Asiakirjojen kiertäminen

Kun asiakirjaluettelo on avautunut, valitse kierrettävä asiakirja koskettamalla (💎).

Kosketa Kierrä O 90 astetta tai Kierrä V 90 astetta. Kaikkia asiakirjan sivuja kierretään ja asiakirja tallennetaan.

#### Asiakirjojen yhdistäminen

Voit yhdistää useita asiakirjoja yhdeksi asiakirjaksi.

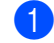

1 Kun asiakirjaluettelo on avautunut, paina Menu-painiketta.

#### Kosketa Yhdistä.

Valitse yhdistettävät asiakirjat. Asiakirjat yhdistetään valitsemisjärjestyksessä.

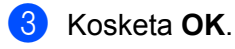

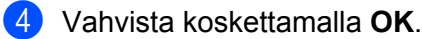

#### VINKKI

Ensimmäiseksi valitun asiakirjan nimeä ja luokkaa käytetään yhdistetyn asiakirjan nimenä ja luokkana. Jos tietyllä kohteella ei ole näitä tietoja, käytetään nämä tiedot sisältävää kohdetta seuraavasta asiakirjasta.

## Asiakirjojen jakaminen muiden sovellusten kanssa

Asiakirjat voidaan avata muissa sovelluksissa.

- Kun asiakirjaluettelo on avautunut, kosketa toisen sovelluksen kanssa jaettavan asiakirjan kohdalla
  .
- 2 Kosketa Jaa.
- 3 Valitse tiedostomuoto (JPEG tai PDF), jota asiakirjan jakava sovellus käyttää.
- 4 Luettelo sovelluksista, jotka voivat jakaa tiedoston, avautuu. Kosketa haluamaasi sovellusta. Katso lisätietoja sovelluksen käytöstä sen käyttöoppaasta.

### Asiakirjan sivujen katsominen

#### Asiakirjan avaaminen ja kunkin sivun katsominen

1 Kun asiakirjaluettelo on avautunut, kosketa katsottavaa asiakirjaa.

Sivujen pikkukuvat avautuvat. Valitse katsottava sivu näistä pikkukuvista.

#### VINKKI

Voit poistaa sivuja, kun pikkukuvat ovat näkyvissä. Paina Menu-painiketta, kosketa **Muokkaa kuvaa** ja valitse poistettavat sivut. Kosketa **Poista** ja vahvista koskettamalla **OK**.

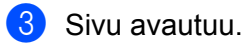

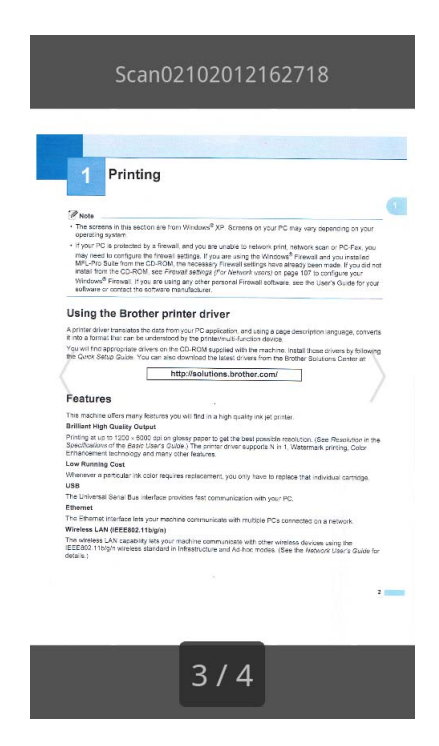

#### VINKKI

- Monisivuisen asiakirjan sivuja voi katsoa selaamalla niitä vasemmalle tai oikealle.
- Voit siirtyä toiselle sivulle. Kosketa avointa sivua, kunnes sivujen siirtymisnäyttö avautuu. Valitse katsottava sivu palkkia siirtämällä ja kosketa OK.

#### Sivun näyttöasetusten muuttaminen

#### Näytön suunta-asetus

Voit lukita näytön pysty- tai vaakasuuntaiseksi.

- 1 Kun sivu on avautunut, paina Menu-painiketta.
- 2 Kosketa Lisäasetukset.
- Kosketa Näytön suunta.
- 4 Kosketa Kiinteä pystysuunta, Kiinteä vaakasuunta tai Laitteesta riippuva.

#### Sivun mittasuhdeasetus

Voit muuttaa avoimen sivun koon näyttöön sopivaksi.

- 1 Kun sivu on avautunut, paina Menu-painiketta.
- 2 Kosketa Lisäasetukset.
- 3 Kosketa Mittasuhde.
- 4 Tee jokin seuraavista:
  - Voit muuttaa sivun näytön levyiseksi koskettamalla **Sovita leveys**.
  - Voit muuttaa sivun näytön korkuiseksi koskettamalla **Sovita korkeus**.

#### Sivujärjestysasetus

Voit muuttaa sivujen järjestystä, kun selaat vasemmalle tai oikealle.

- 1 Kun sivu on avautunut, paina Menu-painiketta.
- 2 Kosketa Lisäasetukset.
- 3 Kosketa Sipaisun suunta.
- 4 Kosketa Mene seur. sip. vas. tai Mene seur. sip. oik.

## Asiakirjan sivujen muokkaaminen

Voit käyttää seuraavaa muokkausvalikkoa sivunäytöstä.

#### Asiakirjan jakaminen

Voit jakaa asiakirjan kahdeksi asiakirjaksi avoimen sivun jälkeisellä sivulla.

- Kun sivu on avautunut, paina Menu-painiketta.
- 2 Kosketa **Muokkaa kuvaa**.

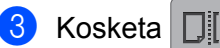

4 Kosketa Jaa.

5 Nykyisen asiakirjan jakamisen jälkeen luotujen asiakirjojen nimet tulevat näkyviin. Kosketa **OK**. Asiakirja poistetaan jakamisen jälkeen, ja vain uudet asiakirjat jäävät jäljelle.

#### Sivun poistaminen

Voit poistaa asiakirjan sivun.

- Kun sivu on avautunut, paina Menu-painiketta.
- 2 Kosketa Muokkaa kuvaa.
- 3 Kosketa

Vahvista koskettamalla OK.

#### Sivun kiertäminen

Voit kiertää avoinna olevaa sivua.

- Kun sivu on avautunut, paina Menu-painiketta.
- 2 Kosketa Muokkaa kuvaa.

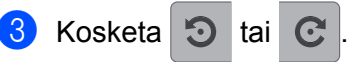

Avattua sivua kierretään 90°, minkä jälkeen asiakirja tallennetaan.

### Sivun jakaminen muiden sovellusten kanssa

Avattu sivu voidaan avata muissa sovelluksissa.

- 1 Kun sivu on avautunut, paina Menu-painiketta.
- 2 Kosketa Jaa.
- 3 Luettelo sovelluksista, jotka voivat jakaa tiedoston, avautuu. Kosketa haluamaasi sovellusta. Tiedosto jaetaan JPEG-muotoisena. Katso lisätietoja sovelluksen käytöstä sen käyttöoppaasta.

A

## Vianmääritys

## Virheviestit

Muiden kehittyneiden toimistotuotteiden tavoin myös tässä sovelluksessa voi esiintyä virheitä. Jos virhe tapahtuu, sovellus näyttää virheviestin. Tavallisimmat virheviestit on mainittu seuraavassa taulukossa. Voit korjata useimmat virheet itse.

| Virheviesti                                        | Ѕуу                                                                                                 | Toimenpide                                                                                                    |
|----------------------------------------------------|----------------------------------------------------------------------------------------------------|----------------------------------------------------------------------------------------------------|
| Kuvaa ei voi kiertää.                              | Muistia ei ole riittävästi.                                                                         | Vapauta muistitilaa poistamalla<br>tarpeettomia tietoja.                                                                                             |
| PDF-tiedoston muotoa ei tueta.                     | Suojattuja PDF-tiedostoja,<br>allekirjoitettuja PDF-tiedostoja ja<br>PDF/A-tiedostomuotoa ei tueta. | PDF-tiedostoa ei voi avata.                                                                                                    |
| "XXX" on poistettu.<br>Paina "Päivitä"-painiketta. | Jokin muu kuin Brother Image<br>Viewer -sovellus on voinut poistaa<br>tiedot.                       | Paina Menu-painiketta ja kosketa<br>sitten <b>Päivitä</b> . Asiakirjaluettelo on nyt<br>päivitetty, ja näet, mitkä asiakirjat<br>ovat käytettävissä. |

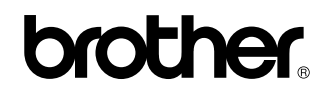

Tutustu Brotherin sivustoon osoitteessa http://www.brother.com/

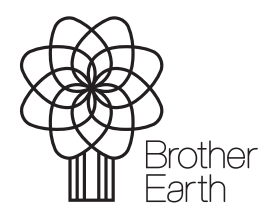

www.brotherearth.com